1: Click on the Team Zinzino Group URL https://www.facebook.com/ groups/teamzinzino/

2: Click on the 'Join Group' blue button highlighted below

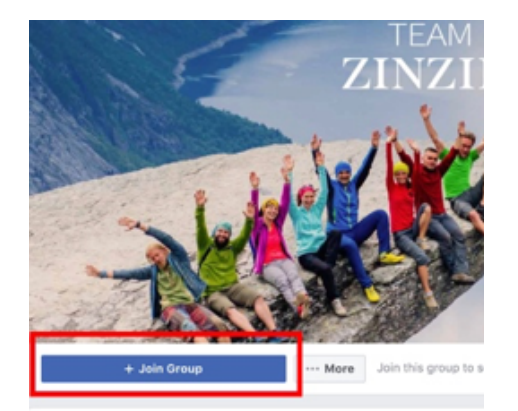

About This Group

Description

Team Zinzino: Terms & Conditions

Welcome! We're thrilled to have you here. We hope you find the information valuable and that you'll get a positive experience as you le more about Zinzino.

Zinzino - Inspire change in life

To make sure that every member in this group feel's welcome and safe we want to keep this group tight with great values and no spam. To accomplish this, we have written down some terms and conditions and we ask you to please be aware of these:

This group is for Zinzino Partners only. You will be asked to enter your partner ID, full name and accept the terms and conditions to be accept into this page

3: Enter the Membership questions to get approval to join the Team Zinzino Official Facebook Group

- 1. Enter the name on your Independent Partner Account
- Enter your Zinzino Partner ID 2.
- Tick the checkbox to agree to the 3. Group Rules

Teamzinzino Official Private group · 8617 Members

Your membership is pending approval. Answer these questions from the group admins to help them review your membership. Only the admins and moderators will see your answers.

Enter the name that is on your Independent Partner Account

Write your answer.

```
Enter your Zinzino Partner ID#
```

```
Write your answer.
2
```

Group Rules From the Admins

I agree to the group rules

1 WHAT'S ALLOWED:

Business building questions or tips, such as "what's the most successful event you've had?" or "It's true: you'll get more people to an event if you pick up the phone and call them?

- 2 WHAT'S ALLOWED: General Comp Plan questions, product questions and event questions, such as "Does anyone know if there's a regular event in Stockholm?"
- 3 WHAT'S ALLOWED: Congratulating team members on successes: "Go, Jane from Oslo! Congrats on becoming a Diamond!"

4: Once you have entered your Name, Partner ID and read and agreed (ticked the checkbox) to the Group Rules, then you can press the 'Submit' button (see example below).

| Answer Questions                                                                                                    | $\times$        |
|----------------------------------------------------------------------------------------------------|-----------------|
| Teamzinzino Official<br>Private group · 8617 Members                                                                                                    |                 |
| Your membership is pending approval. Answer these questions fi<br>group admins to help them review your membership. Only the ad<br>and moderators will see your answers. | rom the<br>mins |
| Enter the name that is on your Independent Partner<br>Account                                                                                                    |                 |
| John Smith                                                                                                    |                 |
| Enter your Zinzino Partner ID#                                                                                                    |                 |
| 123456780                                                                                                    |                 |
|                                                                                                    | 10              |

## **Group Rules From the Admins**

I agree to the group rules

X

1 WHAT'S ALLOWED:

Business building questions or tips, such as "what's the most successful event you've had?" or "It's true: you'll get more people to an event if you pick up the phone and call them?

2 WHAT'S ALLOWED:

General Comp Plan questions, product questions and event questions, such as "Does anyone know if there's a regular event in Stockholm?"

## 3 WHAT'S ALLOWED:

Congratulating team members on successes: "Go, Jane from Oslo! Congrats on becoming a Diamond!"

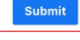

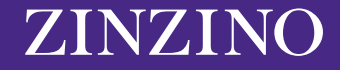

**5:** Once submitted, you will see a 'Pending' sign. The group moderators will go through and check all membership approvals to ensure that the new member is a Zinzino Partner and has filled in all the details correctly. If you haven't, a member of our team will contact you directly.

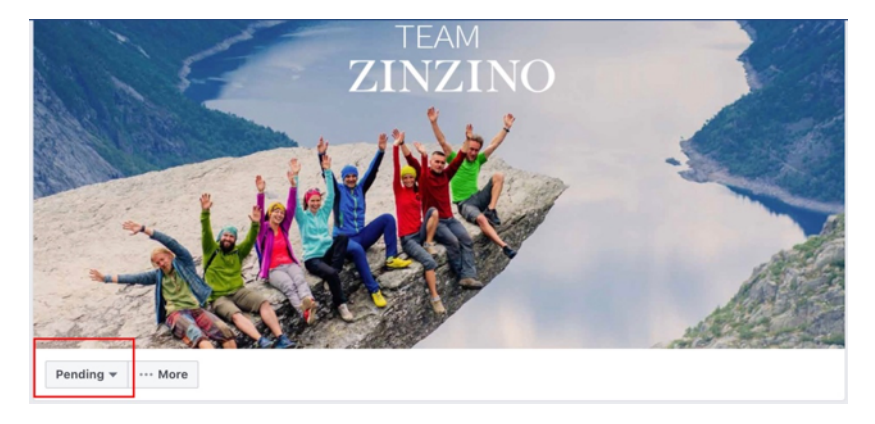

**6:** When a member of our team has approved your membership request, you will receive a notification that your membership has been approved and will now be able view, like and comment on all Team Zinzino Group content.

| Notificat                                                                                                    | ions M | ark All as Read · Settings |
|----------------------------------------------------------------------------------------------------|--------|----------------------------|
| NEW                                                                                                    |        |                            |
| Your request to join <b>Teamzinzino Official</b> has been<br>approved. Now you can post and comment in this group.<br>2m |        |                            |

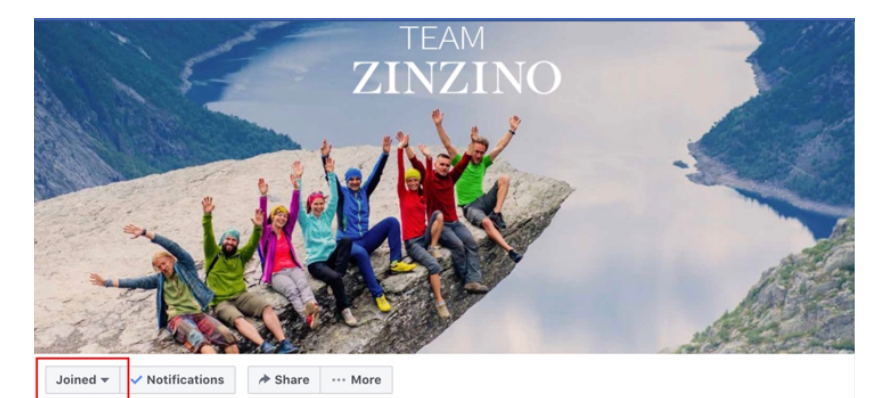

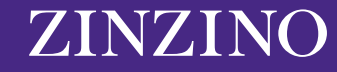

ZINZINO.COM